## La visioconférence sur Teams

Rappel des fonctionnalités de Teams et de l'outil de visioconférence

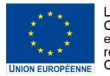

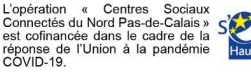

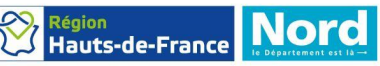

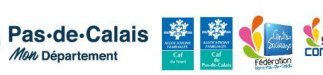

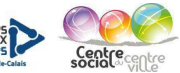

Traders Talk

Télétravail

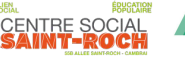

Echanges

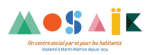

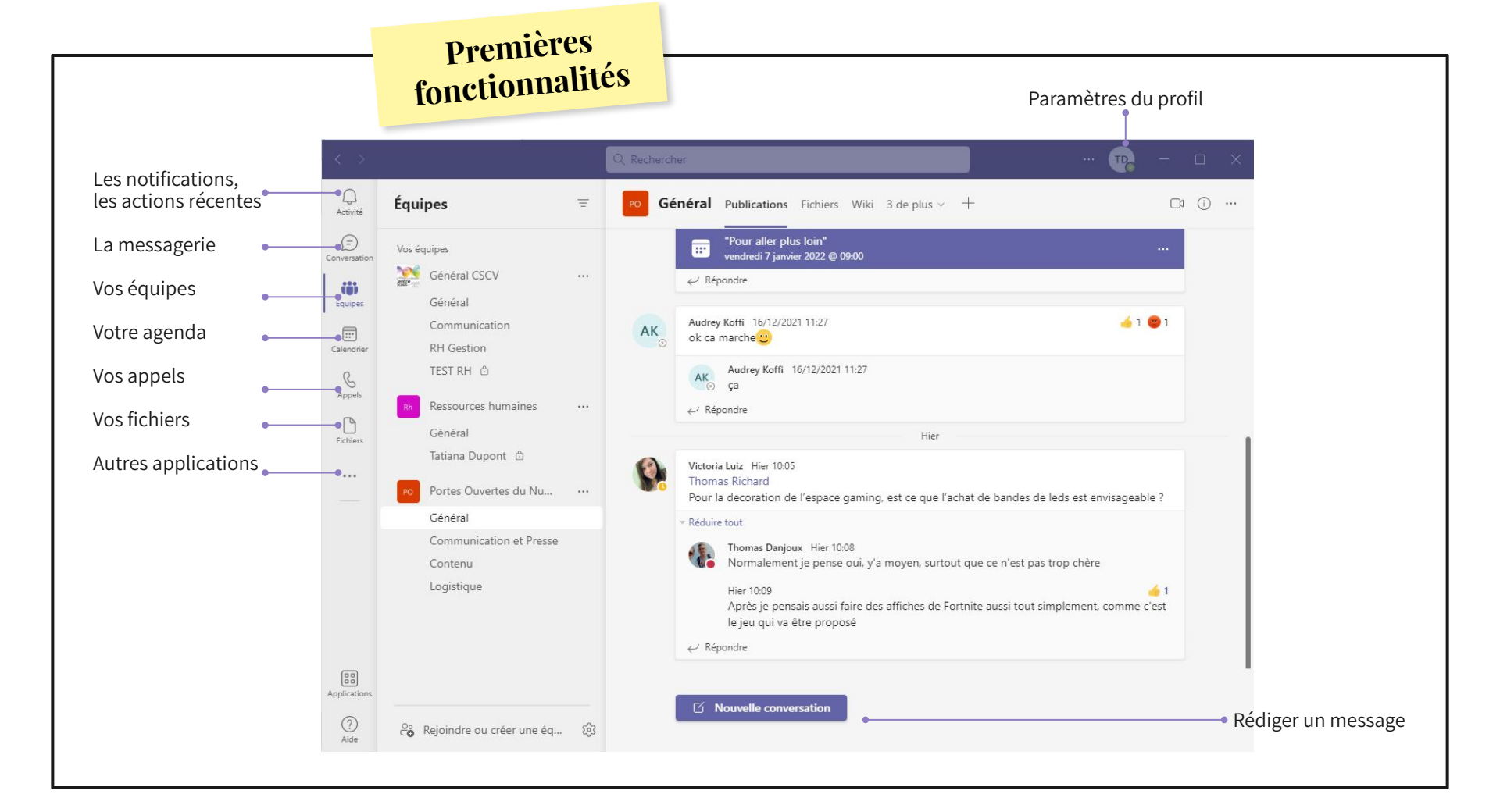

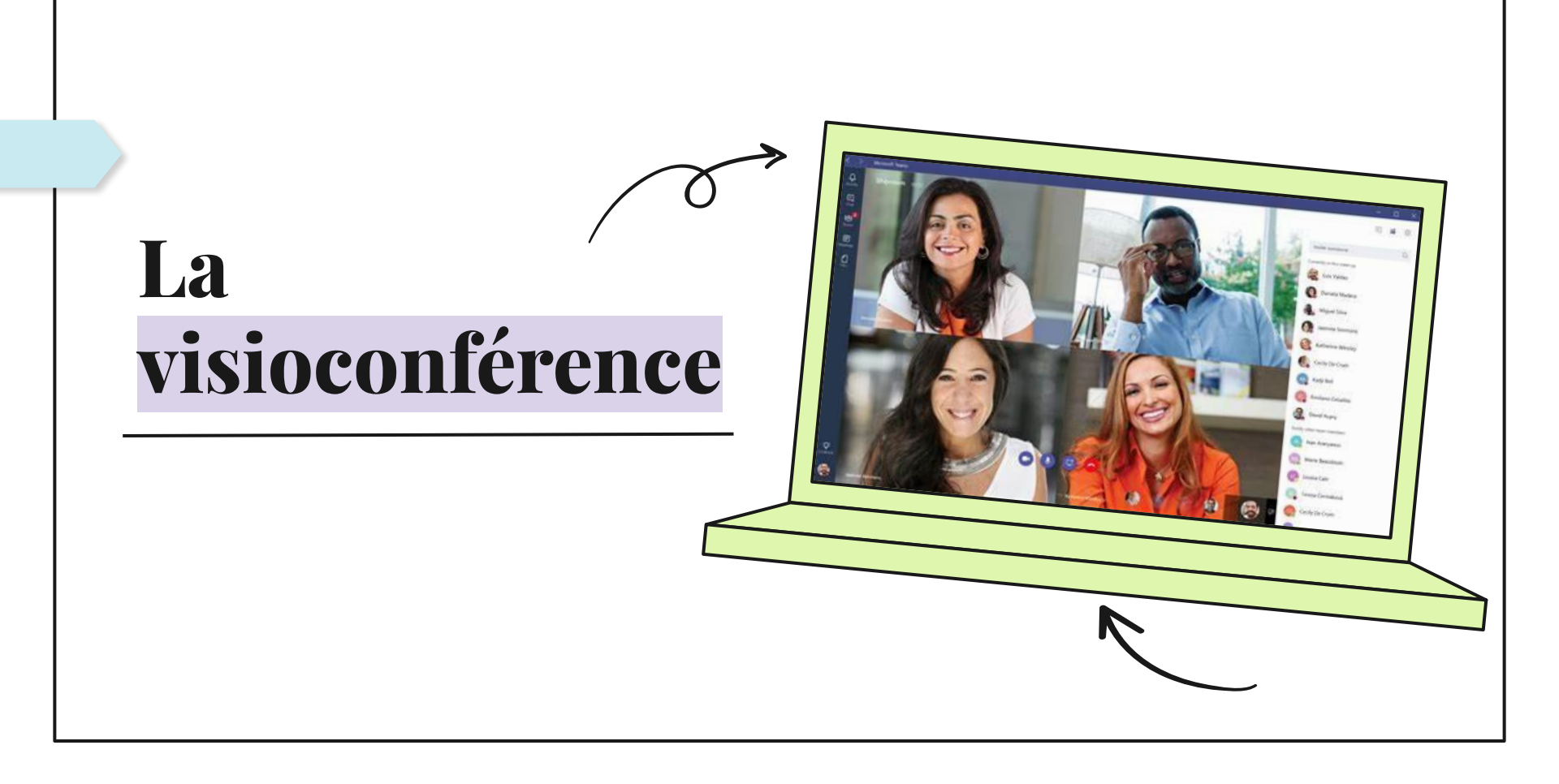

#### **Participer** à une réunion

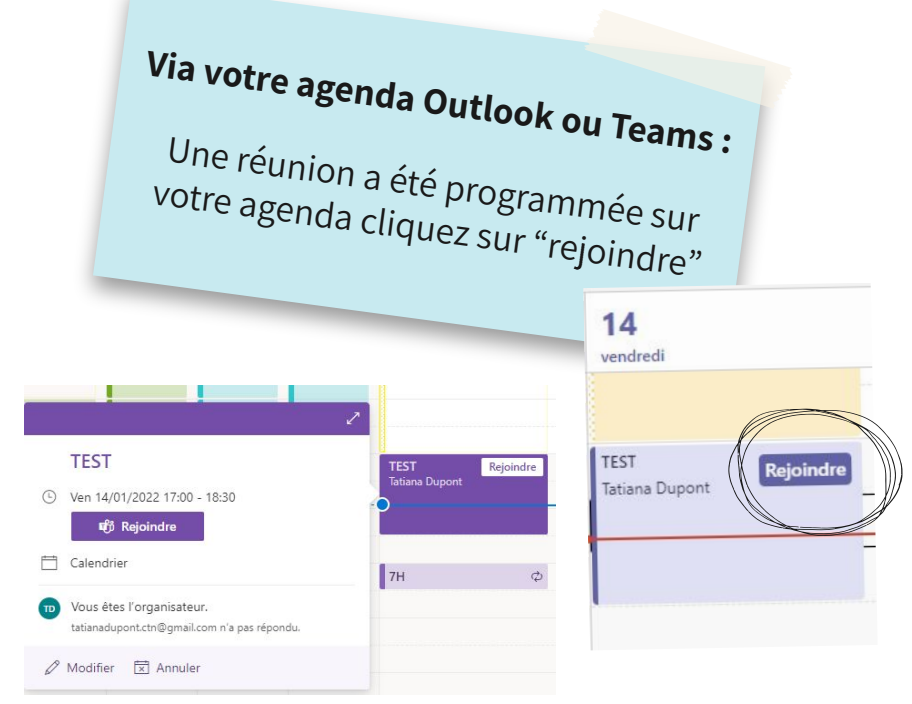

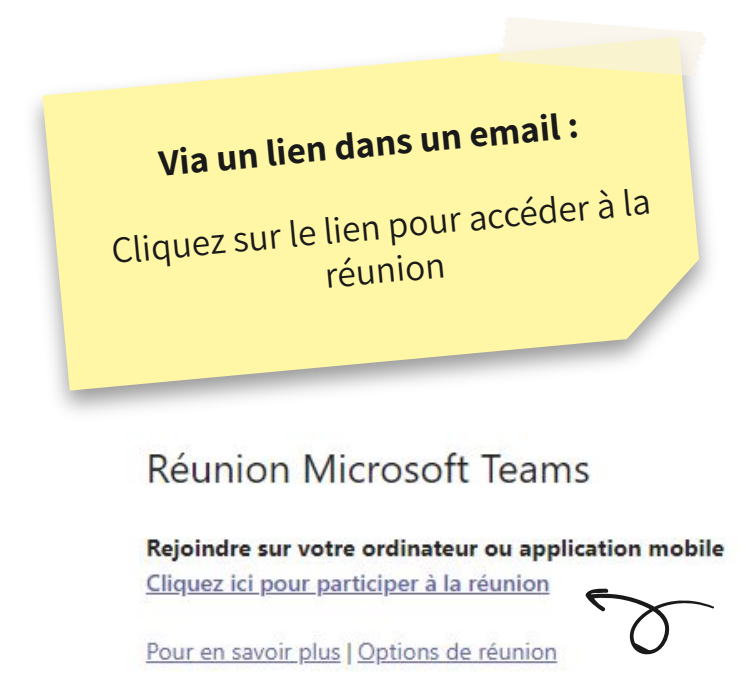

Ensuite vous allez être redirigé vers Teams,

une fenêtre va s'ouvrir, il s'agit de la fenêtre de la réunion : un certain nombre de paramètres sont affichés avant de participer à la réunion (micro allumé, caméra...).

| Choisissez vos para<br><b>Réunion</b> | métres audio et vidéo pour<br>1 maintenant |
|---------------------------------------|--------------------------------------------|
|                                       | 0                                          |
| Entrez un nom                         | Rejoindre maintenant                       |
| <b>A</b>                              | 🎚 🌑 🔇 Built-in                             |

### La fonction des différentes options

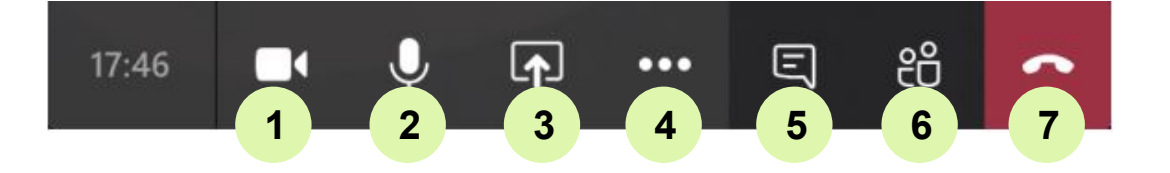

- 1. Gestion de la caméra
- 2. Gestion du micro
- 3. Partage d'écran

- 5. Conversation (à la fin de la réunion la conversation est conservée dans les conversations)
- 6. Participants + possibilité d'inviter des personnes instantanément à la réunion
- 4. Autres options (paramètres, notes de réunion, plein écran...)

7. Quitter la réunion

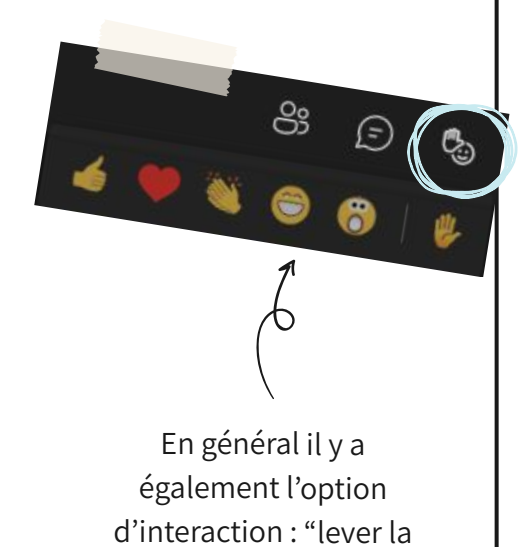

main", liker...

#### Je crée une réunion

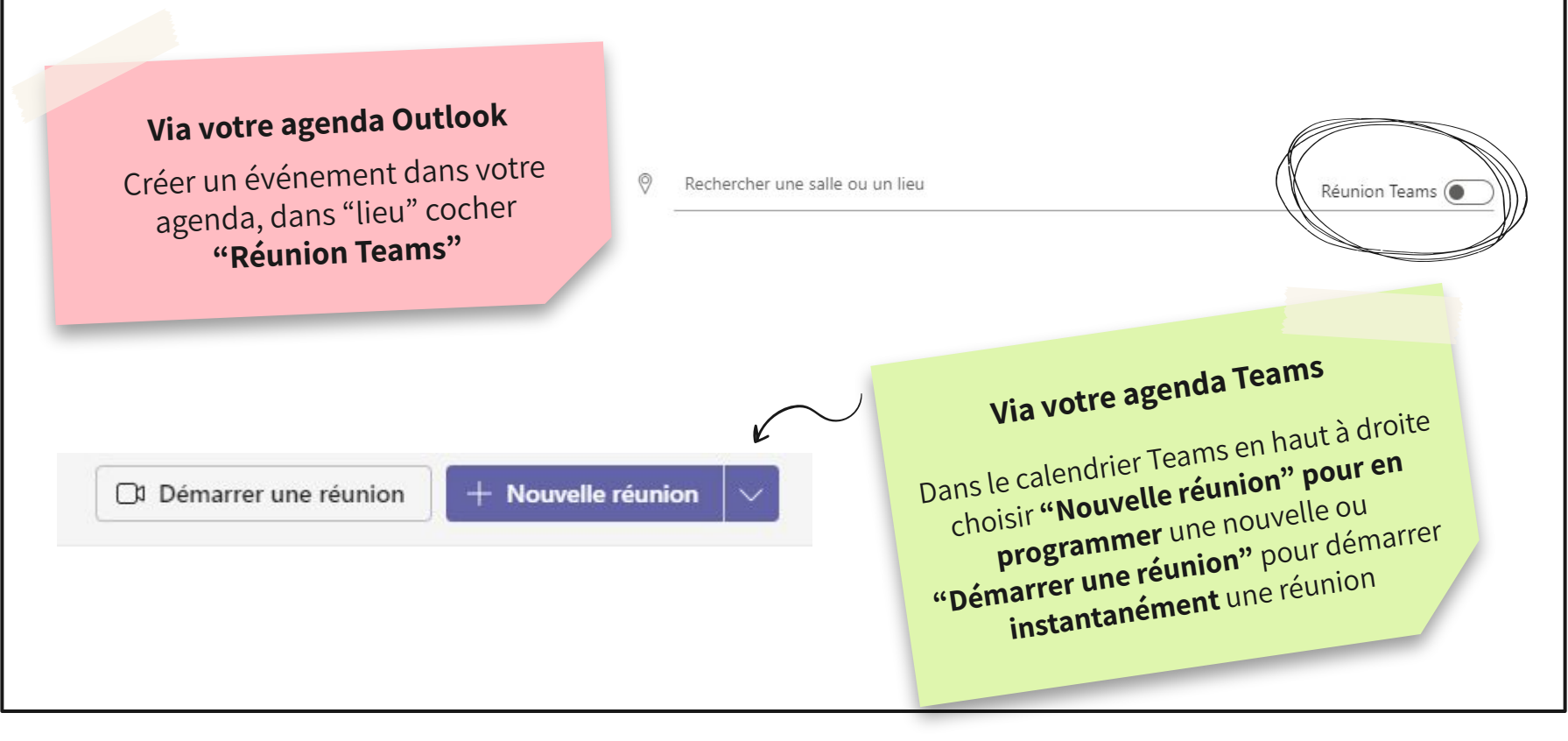

### Je crée une réunion

#### Je remplis le formulaire avec les

différentes informations, dont les participants, qui recevront une invitation.

Sur Teams je peux <mark>choisir le canal ou</mark> sera mis ma réunion.

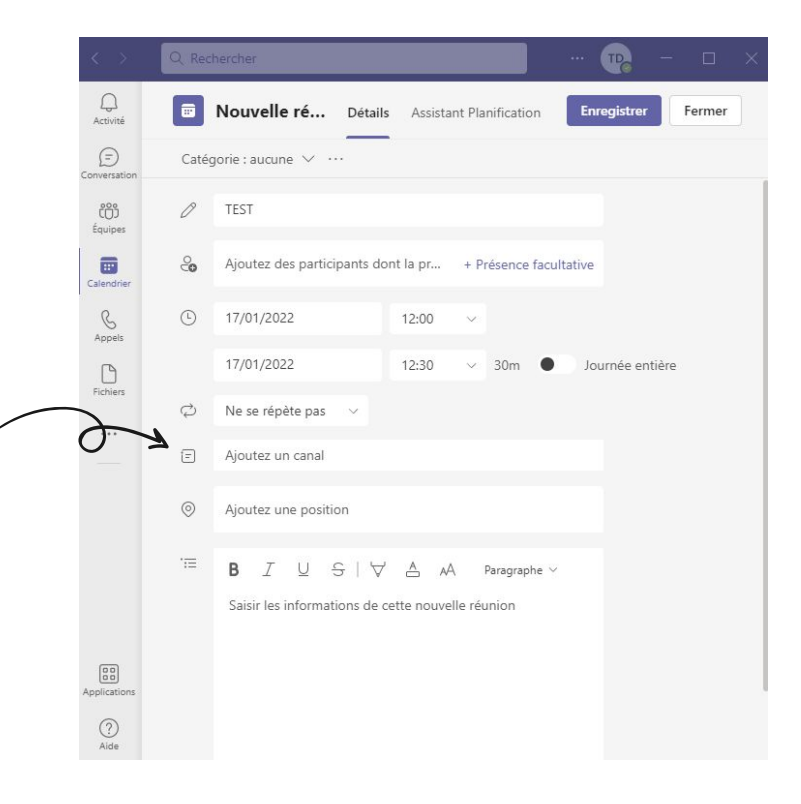

Une fois le moment venu, je peux accéder à ma réunion.

Des paramètres vont apparaître : un certain nombre de paramètres sont affichés avant de participer à la réunion (micro allumé, caméra...).

| Choisissez vos options vidéo et audio |                                  |  |  |
|---------------------------------------|----------------------------------|--|--|
| Votre caméra est désactivée           | Son de l'ordinateur Ø            |  |  |
|                                       | Microphone et haut-parleurs PC 😞 |  |  |
|                                       | B Son par téléphone              |  |  |
|                                       | Son de la salle                  |  |  |
| 🔯 🔘 🕷 Filtres d'arrière-plan 😫        | Ne pas utiliser le son           |  |  |
|                                       | Annuler Rejoindre maintenant     |  |  |

#### Je peux maintenant animer ma réunion

- Ajouter des participants
- Éteindre les micros des participants
- Se mettre en mode "ensemble", en amphithéâtre
- Créer un tableau blanc (Microsoft whiteboard)

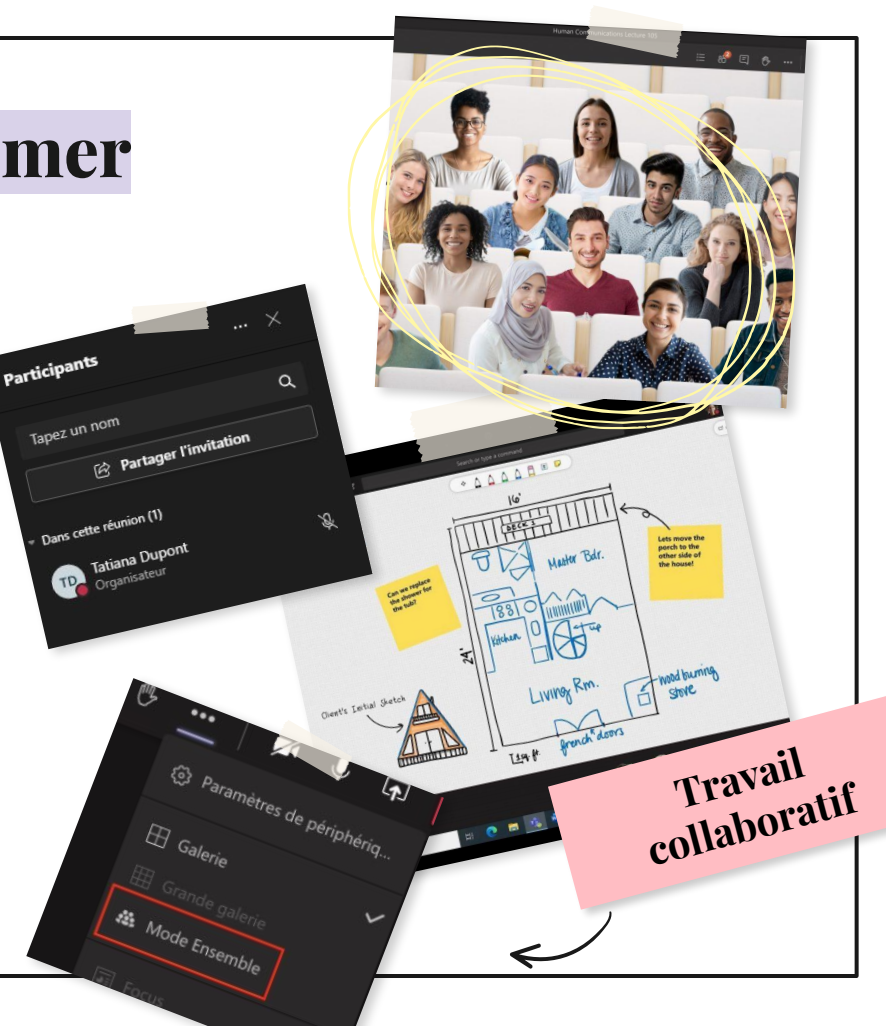

# A savoir

Dans une conversation vous pouvez également faire des appels vidéos.

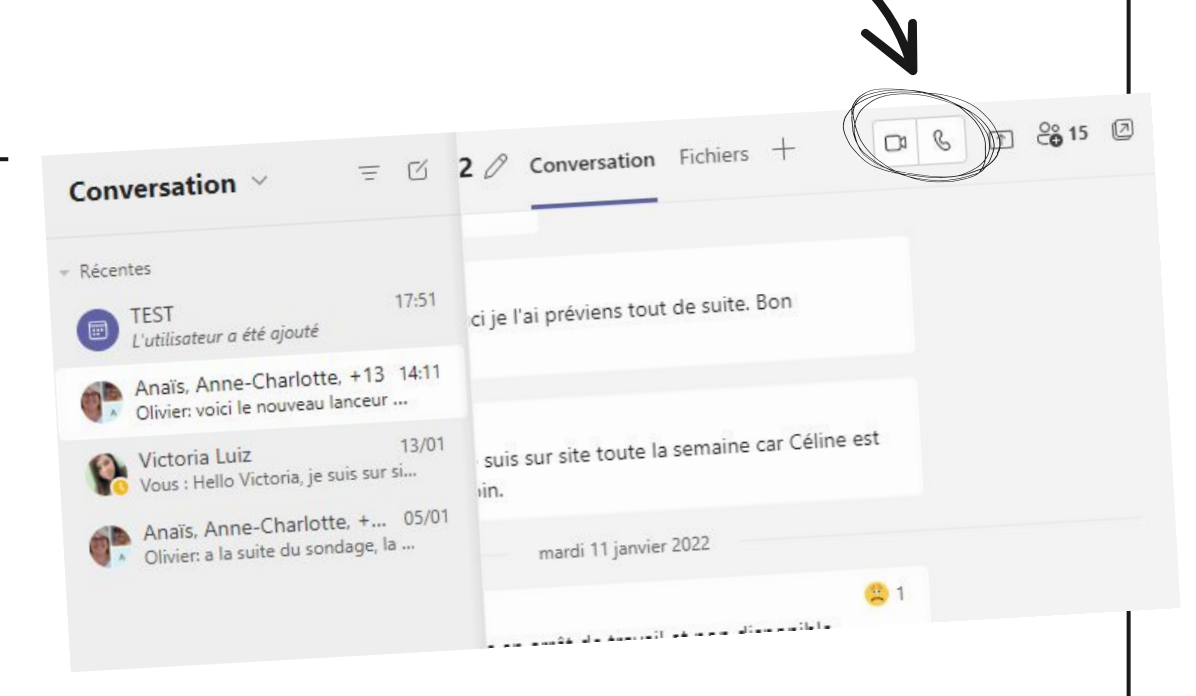

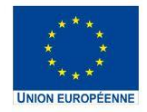

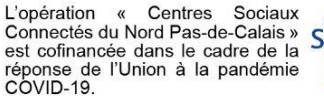

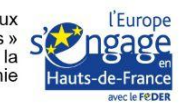

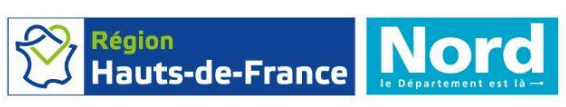

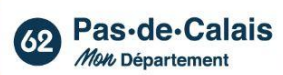

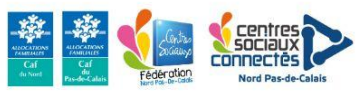